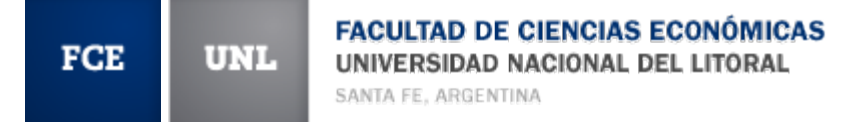

| NMERGIERD NRDEDNA      | L BREL LITTERNEL         |                                               | Warbmail                       | Riegards per publicas sizons (%)                   |  |
|------------------------|--------------------------|-----------------------------------------------|--------------------------------|----------------------------------------------------|--|
|                        |                          |                                               |                                | Web conten 10 de marcos de 2014                    |  |
|                        |                          | CONTERENCES                                   |                                | DIE S TACADO S<br>SIU Guaraní <sub>Ti</sub> grado  |  |
|                        |                          | Dr. Aldo I<br>"La Economía<br>situación actua | Argentina<br>l y perspectivas" | SILI Guaraní - nosorado                            |  |
| ACACIÉMICA             | CIENCIA V RECHIRCA       | EST, DirectES                                 | ATEMPACIONALES                 | UNL                                                |  |
| Ingener 2014           | Advision in frontigation | International Internationals                  | Programme y Proyection         | AGENDA                                             |  |
| Carranae das Distantes | Automatie de Esteratio   | barnene                                       | Minima Dearth                  | Sa dark is berveride a ter<br>Agreeartine a is FUE |  |
| Carness in Property    | Institute y Dissenations | Consider                                      | Westman Designed               | Bross & course Wile                                |  |

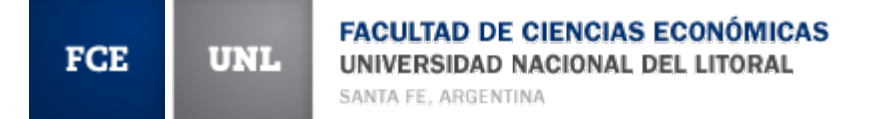

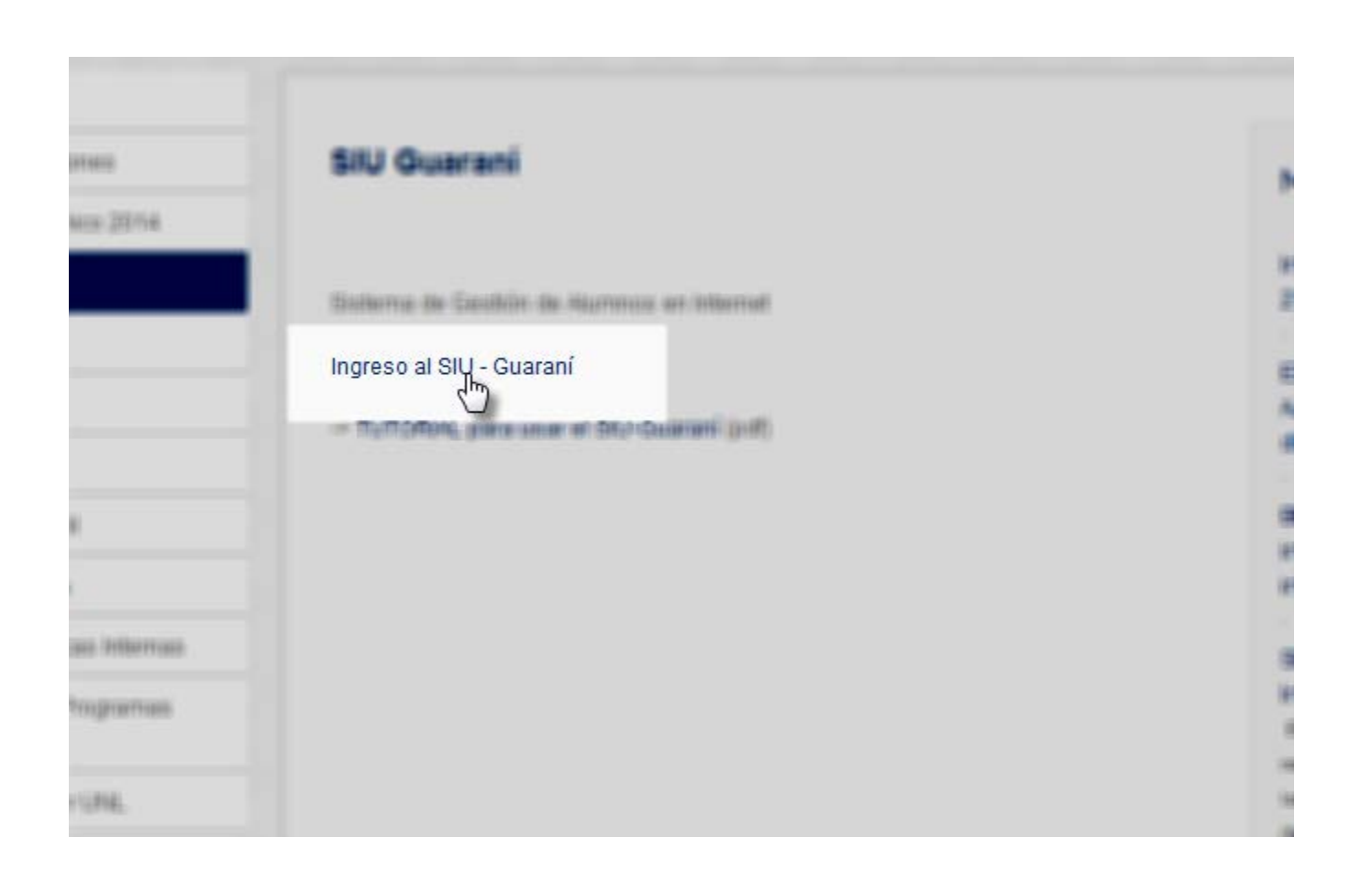

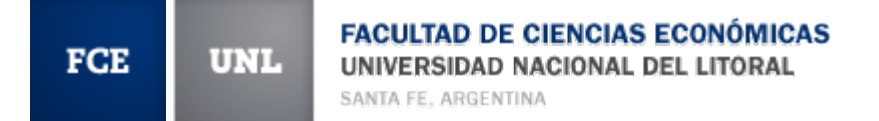

## Ingresá tus datos

Usuario

Clave

| -           | <br>      |      |  |
|-------------|-----------|------|--|
| Ingresar    |           |      |  |
| luidaata tu | <br>atras | 0502 |  |

# **Usuario**: DNI

Clave: 5 primeros dígitos (CAMBIAR!!)

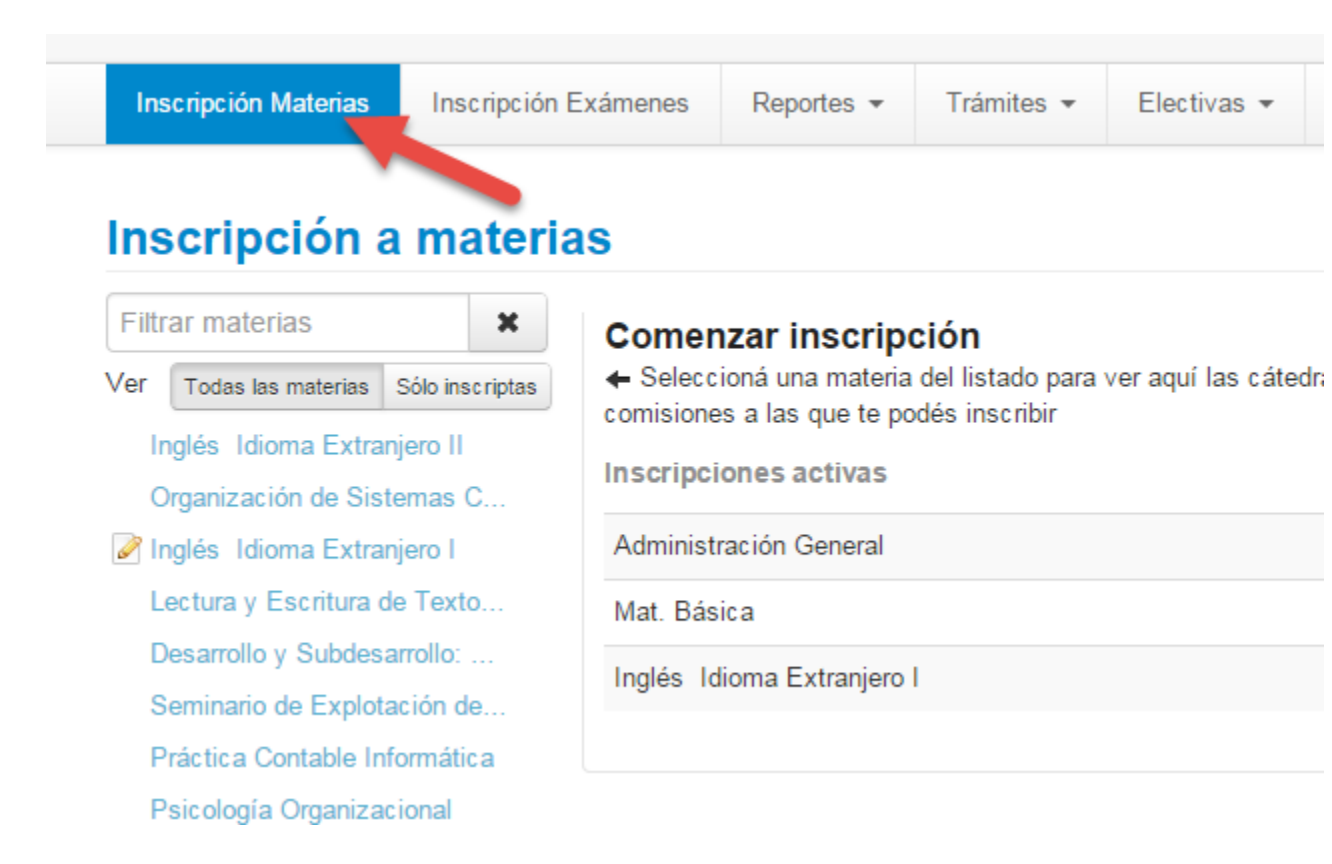

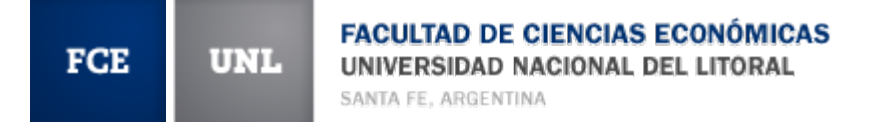

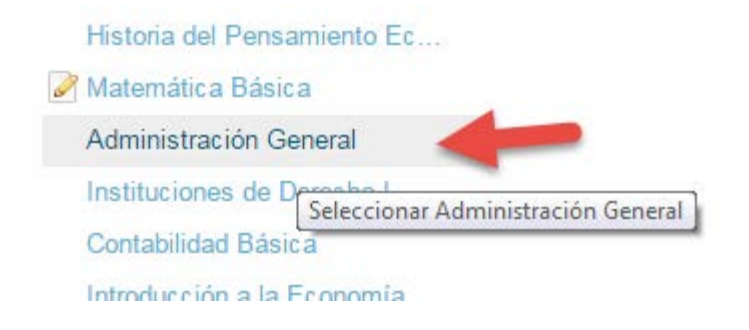

# Elegimos la asignatura a la cual deseamos inscribirnos

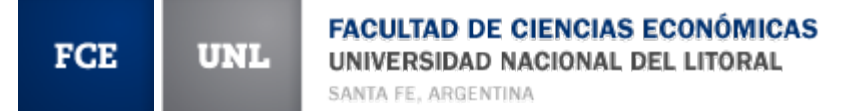

Miércoles Clases - 10:30 a 13:15 Docente: Armelini, José Antonio - Milocco, Cristian Adrián Sede Unica → C-10 Comisión: C-10 Turno: Noche Jueves Clases - 19:30 a 22:15 Docente: Armelini, José Antonio - Rossi, Victoria Sede Unica → C-5 Comisión: C-5 T

## Seleccionamos una comisión

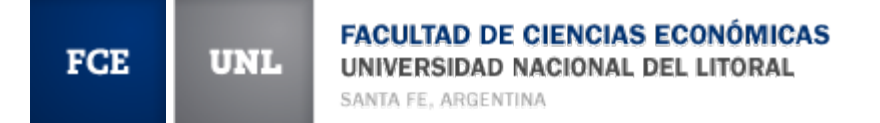

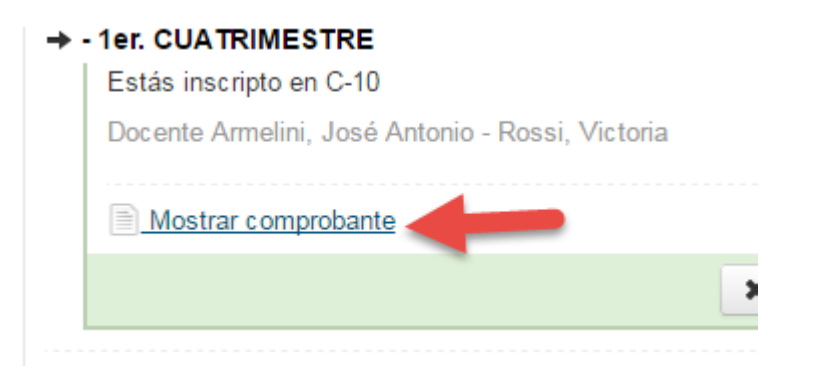

## Pedimos ver el comprobante

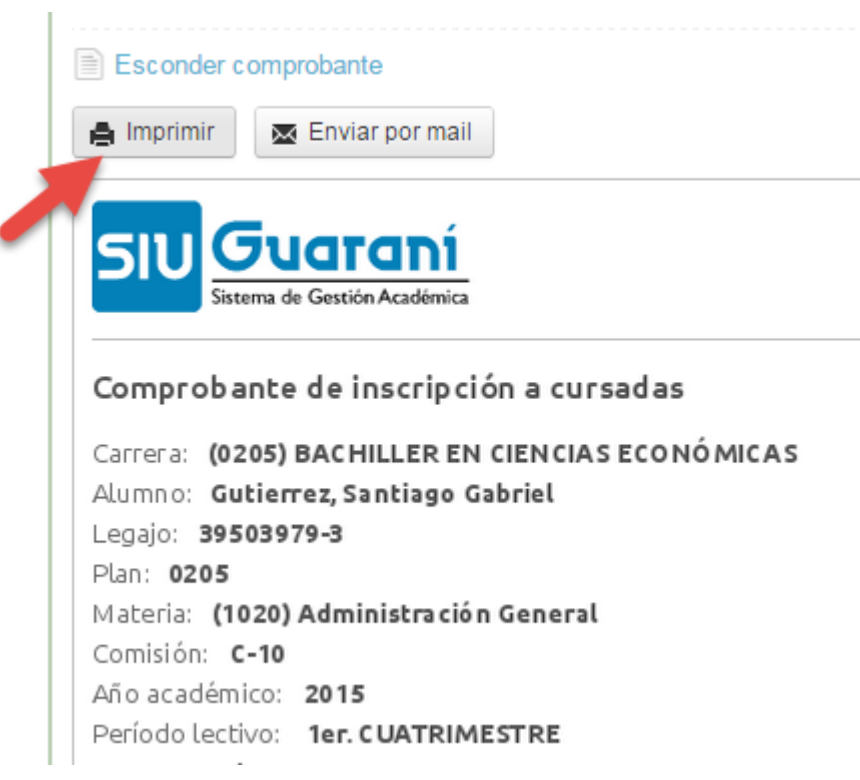

Y lo imprimimos (o lo mandamos a nuestro mail). Es importante
guardarlo porque es
la constancia de
haberse inscripto

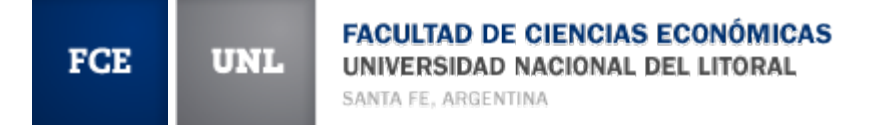

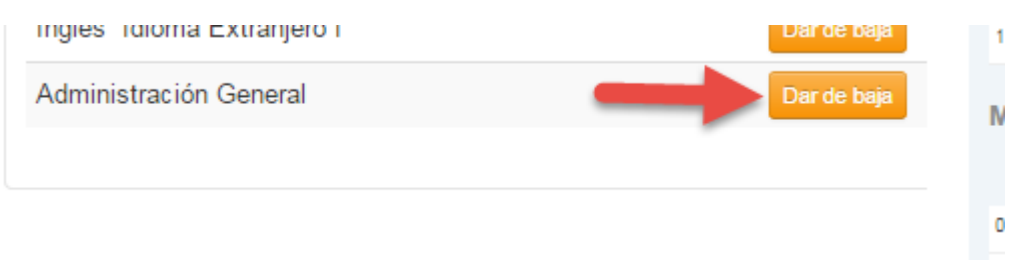

*Si se equivocaron de comisión, pueden darse de baja (antes del cierre de las inscripciones)* 

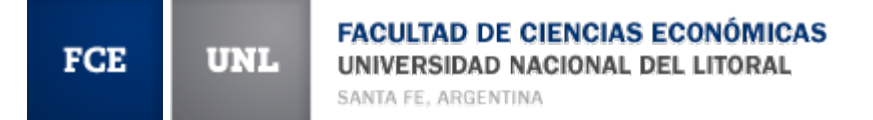

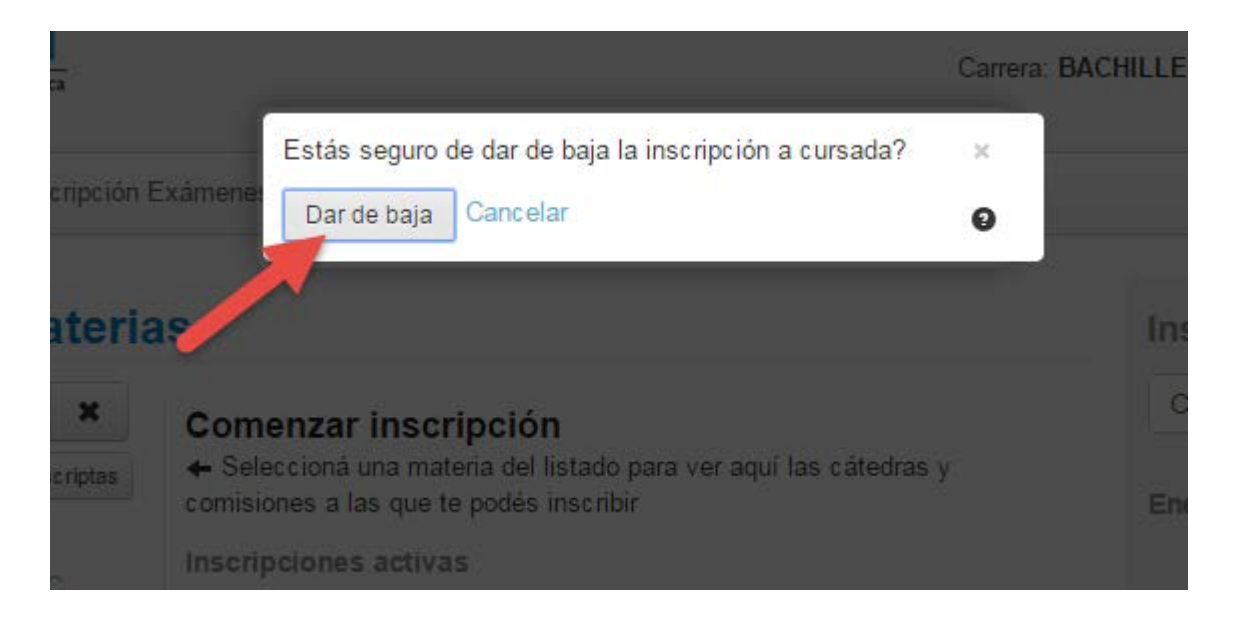

## El sistema les pide que confirmen la acción

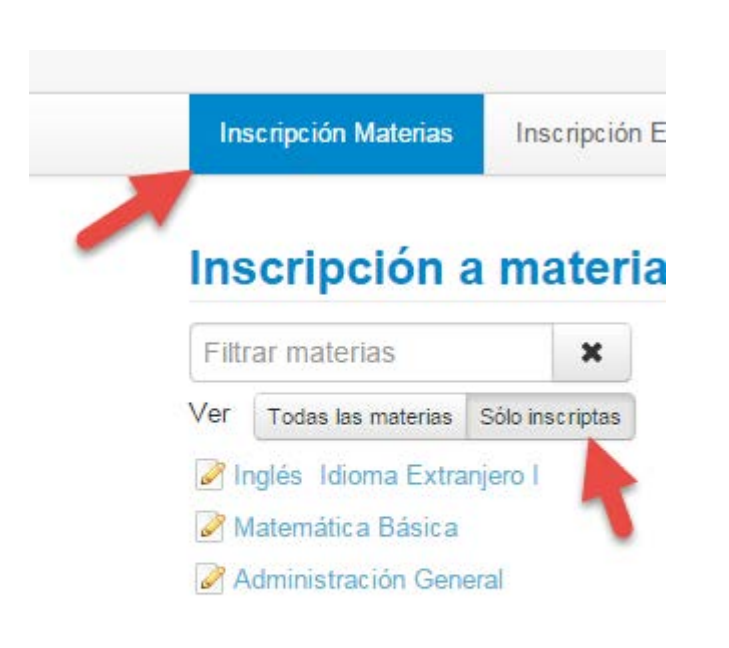

Ingresando a Inscripción Materias y filtrando por "sólo inscriptas" pueden verificar que se inscribieron correctamente

## Si necesitan un certificado de alumno regular, lo pueden solicitar por el sistema y luego retirarlo en Alumnado

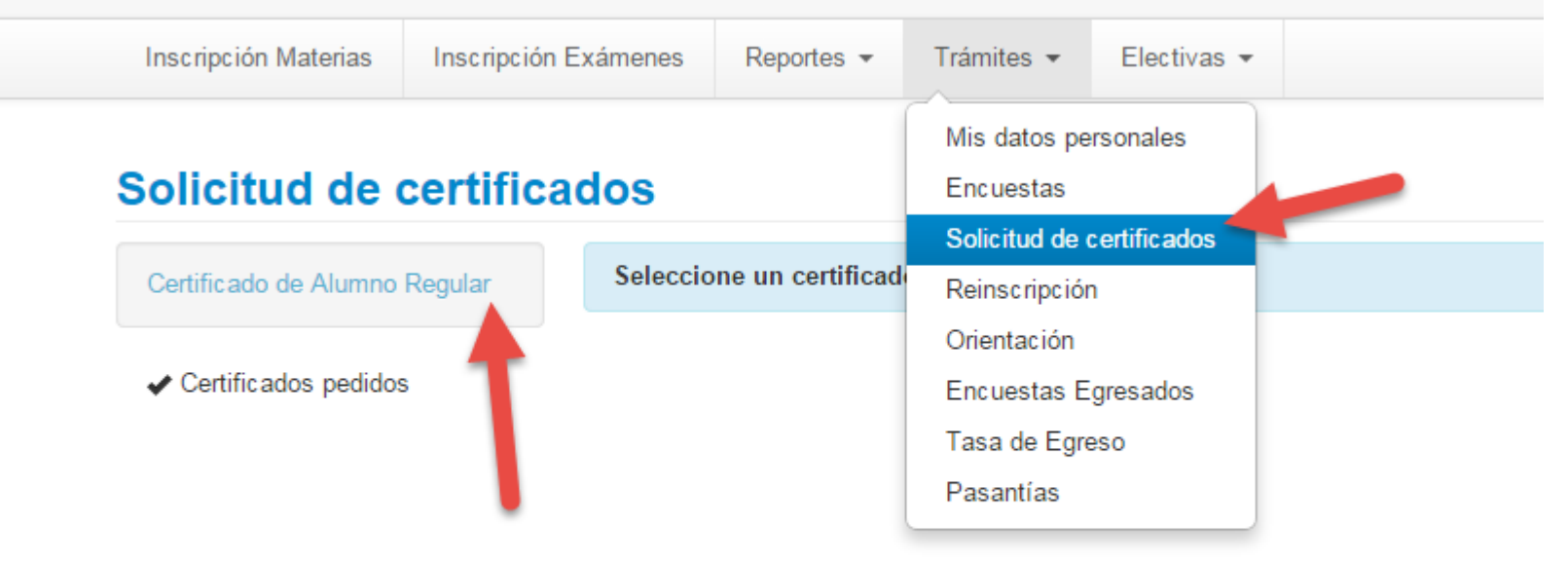

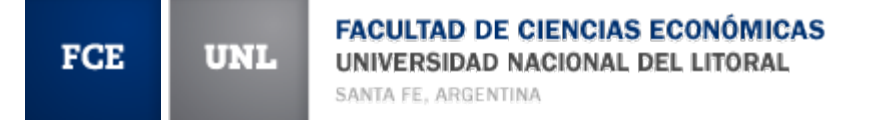

Solicitar

#### Certificado de alumno regular

| Unidad<br>académica:   | (FCE) Facultad de Ciencias Ecor |  |
|------------------------|---------------------------------|--|
| Carrera:               | BACHILLER EN CIENCIAS ECOI      |  |
| Legajo:                | :3003373-3                      |  |
| Para presentar<br>a:   | A quien corresponda             |  |
| Observaciones:         |                                 |  |
| Cantidad de<br>copias: | 1                               |  |

# Completan la información solicitada, y presionan en el botón **Solicitar**